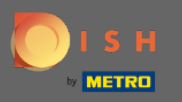

() El primer paso es iniciar sesión en su cuenta de DISH y abrir el panel de control de DISH Weblisting.

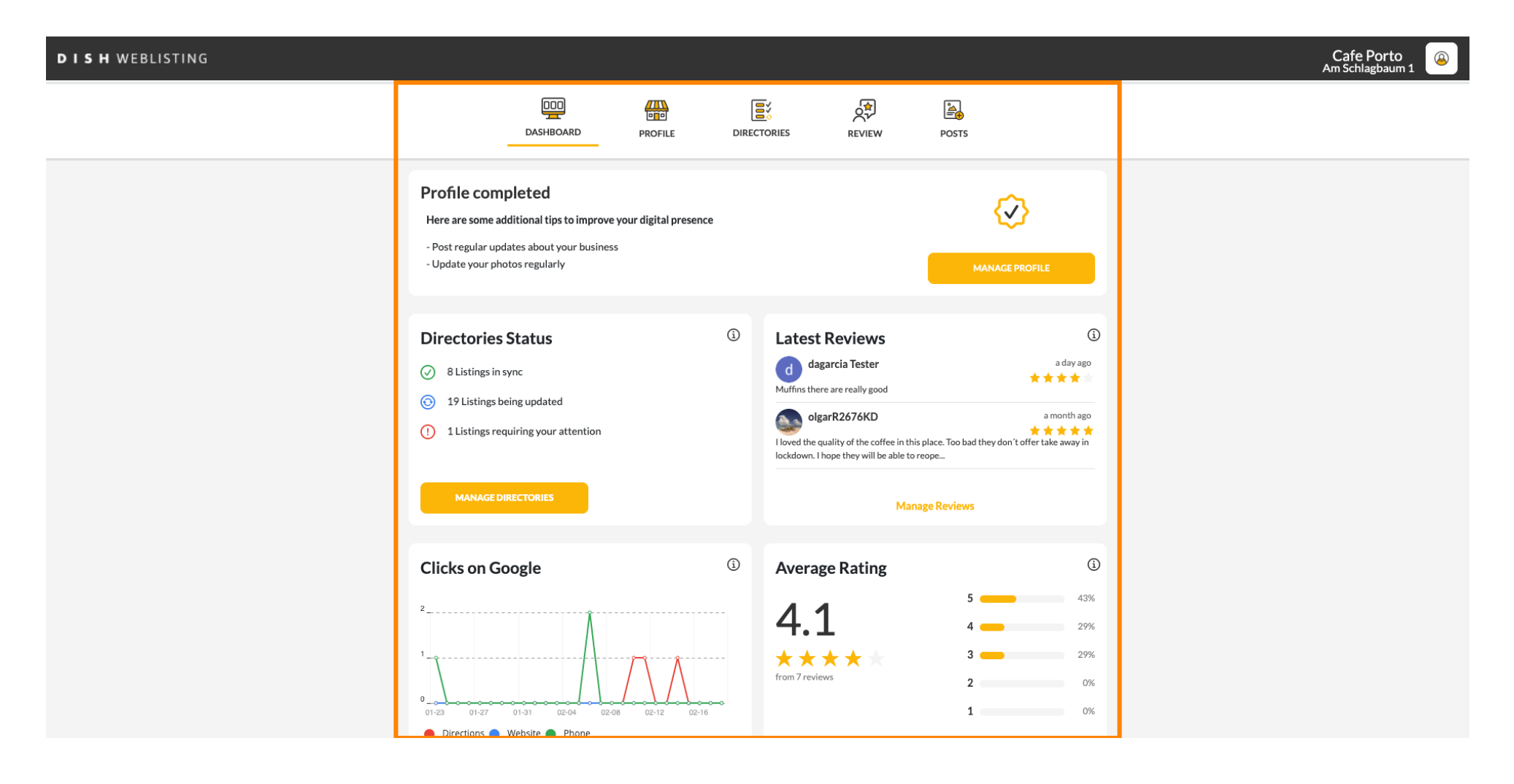

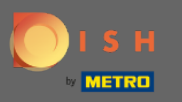

### Para editar y actualizar su perfil, haga clic en perfil .

| DISH WEBLISTING | _                                                                                                    |                     |                                                                                                    |                                                                                                    |                                        |                                                                           | Ca<br>Am S | fe Porto<br>chlagbaum 1 |
|-----------------|----------------------------------------------------------------------------------------------------|---------------------|----------------------------------------------------------------------------------------------------|----------------------------------------------------------------------------------------------------|----------------------------------------|---------------------------------------------------------------------------|------------|-------------------------|
|                 | DDD<br>DASHBOARD                                                                                                    | PROFILE             | DIRECTORIES                                                                                                    | REVIEW                                                                                                    | POSTS                                  |                                                                           |            |                         |
|                 | Profile completed<br>Here are some additional tips to improve<br>- Post regular updates about your business<br>- Update your photos regularly       | your digital preser | ice                                                                                                    |                                                                                                    | Малад                                  |                                                                           |            |                         |
|                 | Directories Status         ③       8 Listings in sync         ③       19 Listings being updated         ①       1 Listings requiring your attention |                     | (i) Lates       (i)     (i)       (i)     (i)       (ii)     (iii)       (iii)     (iii)       (iii)     (iii)       (iii)     (iii)       (iii)     (iii) | t Reviews<br>agarcia Tester<br>were are really good<br>IgarR2676KD<br>equality of the coffee in ti<br>I hope they will be able t | his place. Too bad they doo<br>o reope | a day ago                                                                 |            |                         |
|                 | MANAGE DIRECTORIES                                                                                                    |                     |                                                                                                    | Ma                                                                                                    | nage Reviews                           |                                                                           |            |                         |
|                 | Clicks on Google                                                                                                    | 8 02-12 02-         | ⓐ Avera<br>4.<br>                                                                                                    | age Rating<br>1<br>** * *                                                                                                    | 5<br>4<br>3<br>2<br>1                  | <ul> <li>43%</li> <li>29%</li> <li>29%</li> <li>0%</li> <li>0%</li> </ul> |            |                         |

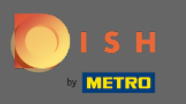

 Actualiza tu horario de apertura cambiando la hora, si tu establecimiento está abierto o cerrado en ese intervalo de tiempo o añade horarios adicionales.

| <b>I S H</b> WEBLISTING |                 |                  |                   |                               |           |  |
|-------------------------|-----------------|------------------|-------------------|-------------------------------|-----------|--|
|                         |                 | DOD              | PROFILE           | DIRECTORIES                   | REVIEW    |  |
|                         |                 |                  |                   |                               |           |  |
|                         | Opening hou     | rs               |                   |                               |           |  |
|                         | Monday          | Closed           | From              | — то                          | •         |  |
|                         | Tuesday         | Open             | From<br>09:00     | — 17:00                       | ÷         |  |
|                         | Wednesday       | Open             | From<br>09:00     | 17:00                         | •         |  |
|                         | Thursday        | Cpen             | From<br>15:00     | — 21:00                       |           |  |
|                         |                 |                  | From              | — 14:30                       | ×         |  |
|                         | Friday          | Cpen             | From<br>09:00     | — 14:30                       | <b>+</b>  |  |
|                         | Saturday        | Cpen             | From <b>09:00</b> | 17:00                         | <b>•</b>  |  |
|                         | Sunday          | Cpen             | From <b>09:00</b> | — 17:00                       | •         |  |
|                         | Special Open    | ing Hours        |                   |                               |           |  |
|                         | 🕂 Add a new dat | e or time period |                   |                               |           |  |
|                         |                 | Contacts         | Terms of use      | Data privacy                  | Cookieset |  |
|                         |                 |                  | © Hospitality Di  | igital 2020 - All rights rese | erved     |  |

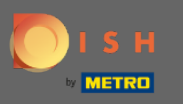

## Haga clic en la hora que desea cambiar y elija una hora diferente del menú.

| ISH WEBLISTING |               |                    |                |                               |                      |       | Cafe<br>Am Sch | Pol |
|----------------|---------------|--------------------|----------------|-------------------------------|----------------------|-------|----------------|-----|
|                |               | DOD                | PROFILE        | DIRECTORIES                   | REVIEW               | Posts |                |     |
|                | Opening ho    | urs                |                |                               |                      |       |                |     |
|                | Monday        | Closed             | From           | — то                          | •                    |       |                |     |
|                | Tuesday       | Cpen               | From<br>09:00  | — 17:00                       | ÷                    |       |                |     |
|                | Wednesday     | Cpen               | From<br>09:00  | — <b>17:00</b>                | •                    |       |                |     |
|                | Thursday      | Cpen               | From<br>15:00  | — 21:00                       |                      |       |                |     |
|                |               |                    | From           | — 14:30                       | ×                    |       |                |     |
|                | Friday        | Cpen               | From 09:00     | — 14:30                       | ÷                    |       |                |     |
|                | Saturday      | Cpen               | From<br>09:00  | — 17:00                       | ÷                    |       |                |     |
|                | Sunday        | Cpen               | From<br>09:00  | 17:00                         | Ð                    |       |                |     |
|                | Special Ope   | ning Hours         |                |                               |                      |       |                |     |
|                | 🕂 Add a new d | ate or time period |                |                               |                      |       |                |     |
|                |               | Con                | tacts Terms of | use Data privac               | y Cookie <u>sett</u> | ings  | <br>           |     |
|                |               |                    | © Hospital     | ity Digital 2020 - All rights | reserved             |       |                |     |

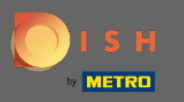

# • Confirme sus cambios haciendo clic en guardar cambios .

| <b>) I S H</b> WEBLISTING |                |                   |                      |                           |             |  |
|---------------------------|----------------|-------------------|----------------------|---------------------------|-------------|--|
|                           |                |                   |                      |                           |             |  |
|                           |                | DASHBOARD         | PROFILE              | DIRECTORIES               | REVIEW      |  |
|                           | Opening hou    | irs               |                      |                           |             |  |
|                           | Monday         | Closed            | From                 | — то                      | •           |  |
|                           | Tuesday        | Open              | From<br><b>10:00</b> | — 17:00                   | <b>(</b>    |  |
|                           | Wednesday      | Open              | From<br>09:00        | — 18:00                   | ÷           |  |
|                           | Thursday       | Open              | From<br><b>15:00</b> | — 21:00                   |             |  |
|                           |                |                   | From                 | — 14:30                   | ×           |  |
|                           | Friday         | Open              | From<br>09:00        | <sup>⊤₀*</sup><br>— 14:30 | ÷           |  |
|                           | Saturday       | Open              | From<br>09:00        | 17:00                     | ÷           |  |
|                           | Sunday         | Open              | From 09:00           | 17:00                     | ÷           |  |
|                           | Special Oper   | ning Hours        |                      |                           |             |  |
|                           | 🕂 Add a new da | te or time period |                      |                           |             |  |
|                           |                |                   | Save Cha             | inges 😣 Disca             | ard Changes |  |

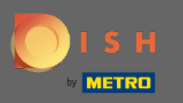

#### (i) Recibirá una notificación en la parte superior derecha si todo se actualizó correctamente.

| DISH WEBLISTING |               |                     |                |                               |              |       | Business updated successfully!! |
|-----------------|---------------|---------------------|----------------|-------------------------------|--------------|-------|---------------------------------|
|                 |               | DDD                 | PROFILE        | DIRECTORIES                   | REVIEW       | POSTS |                                 |
|                 | Opening ho    | urs                 |                |                               |              |       |                                 |
|                 | Monday        | Closed              | From           | — то                          | •            |       |                                 |
|                 | Tuesday       | Cpen                | From<br>10:00  | — 17:00                       | ÷            |       |                                 |
|                 | Wednesday     | Cpen                | From<br>09:00  | то*<br>— 18:00                | 0            |       |                                 |
|                 | Thursday      | Cpen                | From<br>15:00  |                               |              |       |                                 |
|                 |               |                     | From           | — 14:30                       | ×            |       |                                 |
|                 | Friday        | Cpen                | From 09:00     |                               | 0            |       |                                 |
|                 | Saturday      | Cpen                | From 09:00     |                               | 0            |       |                                 |
|                 | Sunday        | Cpen                | From<br>09:00  |                               | ÷            |       |                                 |
|                 | Special Ope   | ening Hours         |                |                               |              |       |                                 |
|                 | 🕂 Add a new d | late or time period |                |                               |              |       |                                 |
|                 |               | Con                 | tacts Terms of | use Data privac               | y Cookie set | tings | <br>                            |
|                 |               |                     | © Hospital     | ity Digital 2020 - All rights | reserved     |       |                                 |

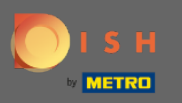

## Desplázate hacia arriba hasta que veas tu información general.

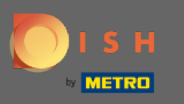

Haga clic en información ampliada para acceder a la información relativa a los servicios de su establecimiento.

| <b>d i s h</b> weblisting |                                                                |             |               |        |                               | Cafe Porto<br>Am Schlagbaum 1 |
|---------------------------|----------------------------------------------------------------|-------------|---------------|--------|-------------------------------|-------------------------------|
|                           | DID                                                            | PROFILE     | DIRECTORIES   | REVIEW | Posts                         |                               |
|                           | General information                                            | Extende     | d information |        |                               |                               |
|                           | LOCATION NAME                                                  |             |               |        | Your profile is 100% complete |                               |
|                           | ADDRESS LINE (STREET & STREET NUMBER)                          |             |               |        |                               |                               |
|                           | zip/postcode                                                   |             |               |        |                               |                               |
|                           | CITY/SUBURB                                                    |             |               |        |                               |                               |
|                           | COUNTRY                                                        |             |               |        |                               |                               |
|                           | Germany                                                        |             |               |        |                               |                               |
|                           | Business information                                           |             |               |        |                               |                               |
|                           | BUSINESS DESCRIPTION                                           |             |               |        |                               |                               |
|                           | AREA CODE PHONE №<br>+49 ▼ 256898                              | JMBER<br>48 |               |        |                               |                               |
|                           | PUBLISH YOUR PHONE NUMBER ON GOOGLE<br>BUSINESS E-MAIL ADDRESS |             |               |        |                               |                               |
|                           | Insert e-mail address here                                     |             |               |        |                               |                               |

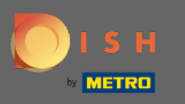

 Aquí puede actualizar sus ofertas, tipos de cocina, postres, especialidades dietéticas, bebidas, alimentos, comidas ofrecidas, así como los servicios disponibles.

| <b>DISH</b> WEBLISTING |                                                                 |                            |             |              |                                | Cafe Porto<br>Am Schlagbaum 1 |
|------------------------|-----------------------------------------------------------------|----------------------------|-------------|--------------|--------------------------------|-------------------------------|
|                        | DDD<br>DASHBOARD                                                | PROFILE                    | DIRECTORIES | REVIEW       | Posts                          |                               |
|                        | Cuisine Types                                                   |                            |             | $\mathbf{O}$ | Amex                           |                               |
|                        |                                                                 |                            |             |              | Cash Only                      |                               |
|                        | Desserts                                                        |                            |             |              | O Cheque                       |                               |
|                        |                                                                 |                            |             |              | Contactless                    |                               |
|                        | Distancenscialities                                             |                            |             |              | 😑 Debit card                   |                               |
|                        | Dietary specialities                                            |                            |             | <b>V</b>     | Diners Club                    |                               |
|                        |                                                                 |                            |             |              | <ul> <li>Mastercard</li> </ul> |                               |
|                        | Drink                                                           |                            |             | •            | Visa                           |                               |
|                        |                                                                 |                            |             |              |                                |                               |
|                        | Food                                                            |                            |             | •            |                                |                               |
|                        | 1000                                                            |                            |             |              |                                |                               |
|                        |                                                                 |                            |             |              |                                |                               |
|                        | Meals offered                                                   |                            |             |              |                                |                               |
|                        |                                                                 |                            |             |              |                                |                               |
|                        | Available Services<br>Select below the available services at yo | ur establishment           |             |              |                                |                               |
|                        | Accessible                                                      | Air Conditioning           |             |              |                                |                               |
|                        | O Pets Friendly                                                 | <ul> <li>Buffet</li> </ul> |             |              |                                |                               |
|                        | Catering                                                        | Delivery                   |             |              |                                |                               |
|                        | Free Wifi                                                       | O Kids corner              |             |              |                                |                               |
|                        | <ul> <li>Outside service</li> </ul>                             | Paid Wifi                  |             |              |                                |                               |
|                        | O Parking                                                       | Private event              |             |              |                                |                               |
|                        | O Room service                                                  | 🔘 Take away                |             |              |                                |                               |

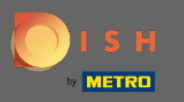

## Haga clic en una categoría que desee actualizar. Por ejemplo Beber.

| DISH WEBLISTING |                                                          |                          |             |              |             | Cafe Porto<br>Am Schlagbaum 1 |
|-----------------|----------------------------------------------------------|--------------------------|-------------|--------------|-------------|-------------------------------|
|                 | DOD<br>DASHBOA                                           | RD PROFILE               | DIRECTORIES | REVIEW       | POSTS       |                               |
|                 | Cuisine Types                                            |                          |             | $\mathbf{O}$ | Amex        |                               |
|                 |                                                          |                          |             |              | Cash Only   |                               |
|                 | Desserts                                                 |                          |             | •            | O Cheque    |                               |
|                 |                                                          |                          |             |              | Contactless |                               |
|                 | Dietary specialities                                     |                          |             | 6            | Debit card  |                               |
|                 | Dictary specianties                                      |                          |             |              | Diners Club |                               |
|                 |                                                          |                          |             |              | Visa        |                               |
|                 | Drink                                                    |                          |             | •            |             |                               |
|                 | Food                                                     |                          |             | ٥            |             |                               |
|                 | Meals offered                                            |                          |             | Ð            |             |                               |
|                 | Available Services<br>Select below the available service | es at your establishment |             |              |             |                               |
|                 | Accessible                                               | 📒 Air Conditionin        | g           |              |             |                               |
|                 | Pets Friendly                                            | O Buffet                 |             |              |             |                               |
|                 | Catering                                                 | Delivery                 |             |              |             |                               |
|                 | Free Wifi                                                | Kids corner              |             |              |             |                               |
|                 | <ul> <li>Outside service</li> </ul>                      | Paid Wifi                |             |              |             |                               |
|                 | O Parking                                                | Private event            |             |              |             |                               |
|                 | Room service                                             | Take away                |             |              |             |                               |

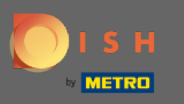

Seleccione o anule la selección de un valor de su categoría elegida haciendo clic en el círculo de verificación al lado.

| <b>DISH</b> WEBLISTING |                                                                                                    |                                                             |                   |                                                                                              | Cafe Porto<br>Am Schlagbaum 1 |
|------------------------|----------------------------------------------------------------------------------------------------|-------------------------------------------------------------|-------------------|----------------------------------------------------------------------------------------------|-------------------------------|
|                        | DD<br>dashboard                                                                                           | PROFILE D                                                   | IRECTORIES REVIEW | POSTS                                                                                        |                               |
|                        | Dietary specialities                                                                                      |                                                             | 0                 | <ul> <li>Contactless</li> <li>Debit card</li> <li>Diners Club</li> <li>Mastercard</li> </ul> |                               |
|                        | Drink<br>Beer<br>Craftbeer<br>Coffee<br>Tea                                                               | Cocktails Wine Coffee To Go Alcohol                         | •                 | Visa                                                                                         |                               |
|                        | Food<br>Meals offered                                                                                     |                                                             | 0                 |                                                                                              |                               |
|                        | Available Services<br>Select below the available services at y<br>Accessible<br>Pets Friendly<br>Catering | our establishment<br>Air Conditioning<br>Buffet<br>Delivery |                   |                                                                                              |                               |
|                        | Eree Wifi                                                                                                 | <ul> <li>Kids corner</li> <li>Save Changes</li> </ul>       | 🗵 Discard Changes |                                                                                              |                               |

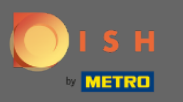

### • Haga clic en guardar cambios para enviar la información actualizada.

| DISH WEBLISTING |                                                                                                    |                                                                                    |               |         |                                                                                              | Cafe Porto<br>Am Schlagbaum 1 |
|-----------------|----------------------------------------------------------------------------------------------------|------------------------------------------------------------------------------------|---------------|---------|----------------------------------------------------------------------------------------------|-------------------------------|
|                 | DASHBOARD                                                                                                 | PROFILE                                                                            | DIRECTORIES   | REVIEW  | Posts                                                                                        |                               |
|                 | Dietary specialities                                                                                      |                                                                                    |               | 0       | <ul> <li>Contactless</li> <li>Debit card</li> <li>Diners Club</li> <li>Mastercard</li> </ul> |                               |
|                 | Drink<br>Beer<br>Craftbeer<br>Coffee<br>Tea                                                               | <ul> <li>Cocktails</li> <li>Wine</li> <li>Coffee To Go</li> <li>Alcohol</li> </ul> |               | 0       | Visa                                                                                         |                               |
|                 | Food<br>Meals offered                                                                                     |                                                                                    |               | 0       |                                                                                              |                               |
|                 | Available Services<br>Select below the available services at y<br>Accessible<br>Pets Friendly<br>Catering | your establishment<br>Air Conditioning<br>Buffet<br>Delivery                       |               |         |                                                                                              |                               |
|                 | Free Wifi                                                                                                 | Kids corper                                                                        | ges 😣 Discard | Changes |                                                                                              |                               |

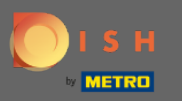

#### (i) Eso es todo. Has actualizado correctamente tu perfil.

| <b>D I S H</b> WEBLISTING |                                                                         |                                                                                    |        |                                                                                              | Business updated successfully! |
|---------------------------|-------------------------------------------------------------------------|------------------------------------------------------------------------------------|--------|----------------------------------------------------------------------------------------------|--------------------------------|
|                           | DDD                                                                     | PROFILE                                                                            | REVIEW | POSTS                                                                                        |                                |
|                           | Dietary specialities                                                    |                                                                                    | 0      | <ul> <li>Contactless</li> <li>Debit card</li> <li>Diners Club</li> <li>Mastercard</li> </ul> |                                |
|                           | Drink<br>Beer<br>Craftbeer<br>Coffee<br>Tea                             | <ul> <li>Cocktails</li> <li>Wine</li> <li>Coffee To Go</li> <li>Alcohol</li> </ul> | 0      | Visa                                                                                         |                                |
|                           | Food                                                                    |                                                                                    | ٥      |                                                                                              |                                |
|                           | Meals offered                                                           |                                                                                    | Ð      |                                                                                              |                                |
|                           | Available Services<br>Select below the available services at y          | your establishment                                                                 |        |                                                                                              |                                |
|                           | <ul> <li>Accessible</li> <li>Pets Friendly</li> <li>Catering</li> </ul> | <ul> <li>Air Conditioning</li> <li>Buffet</li> <li>Delivery</li> </ul>             |        |                                                                                              |                                |
|                           | <ul> <li>Free Wifi</li> <li>Outside service</li> <li>Parking</li> </ul> | <ul> <li>Kids corner</li> <li>Paid Wifi</li> <li>Private event</li> </ul>          |        |                                                                                              |                                |